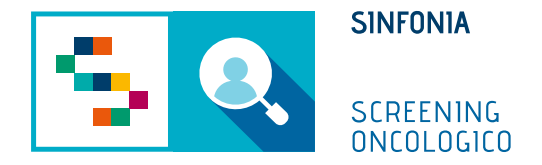

# Piattaforma di gestione dello Screening Oncologico

Arruolamento Unità Mobile

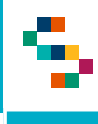

Dopo aver effettuato l'accesso con le credenziali fornite o tramite SPID, l'operatore addetto all'arruolamento deve:

- 1. Accedere al menu GESTIONE OPERATIVA SCREENING
- 2. Selezionare la voce Arruolamento I livello Unità Mobile

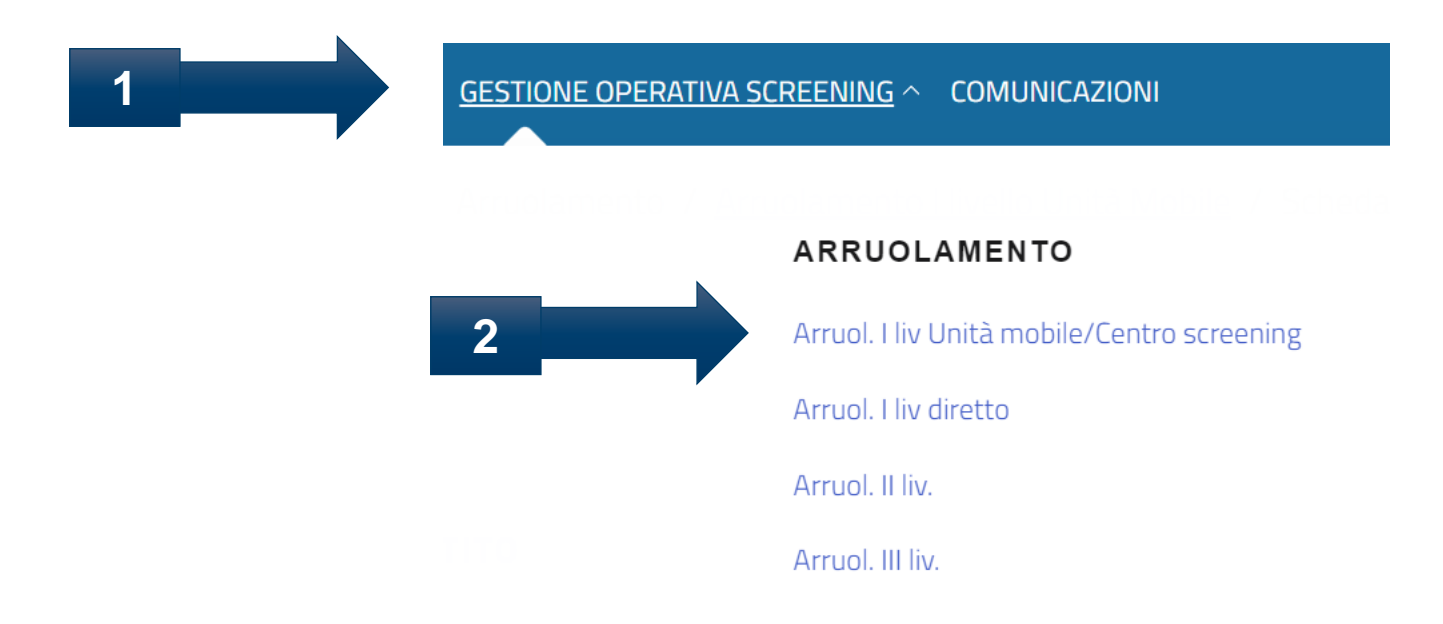

5

## Arruolamento al I livello – Arruolamento I livello Unità Mobile

#### Elenco Assistiti da arruolare

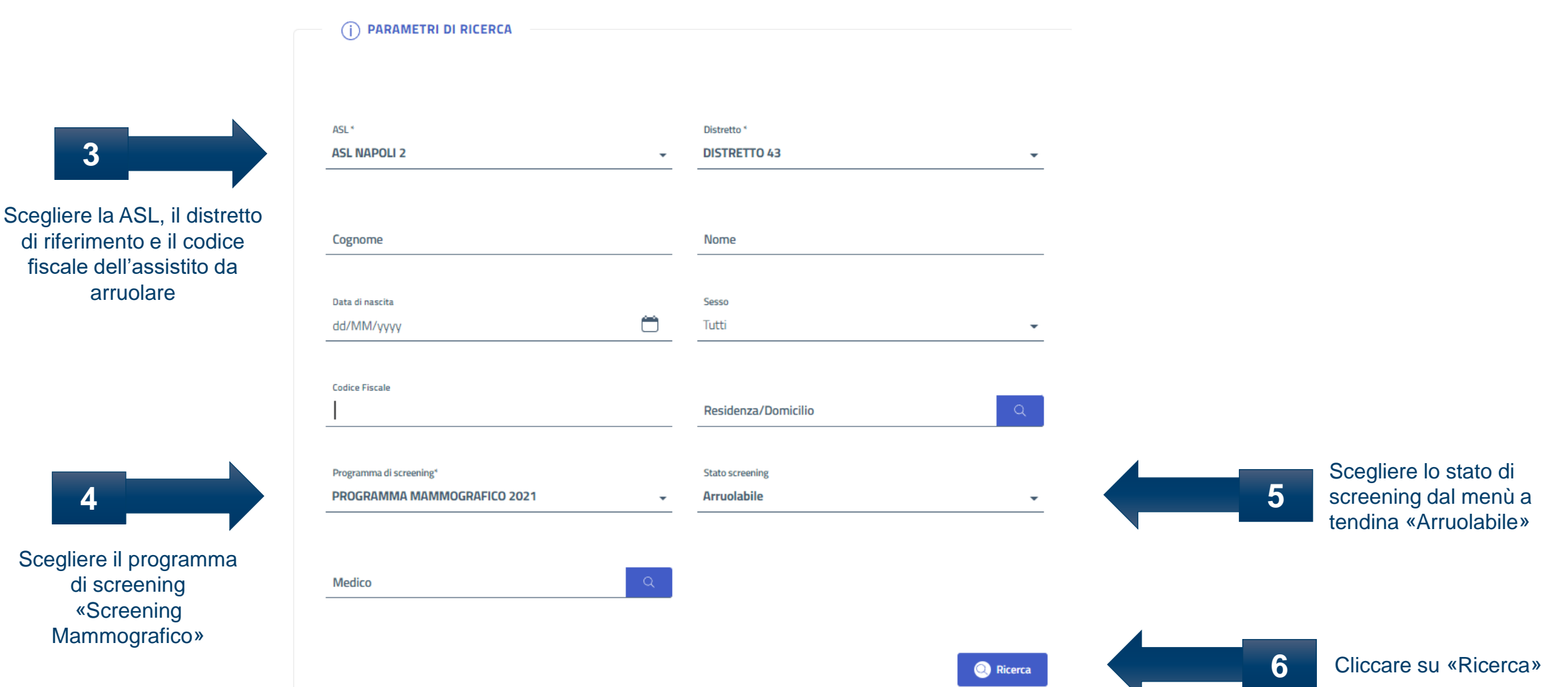

\*E' possibile completare i campi non obbligatori per una ricerca più mirata

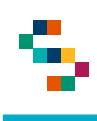

Cliccando su «Ricerca» verrà mostrato il record relativo all'assistito cercato

| nome e nome | Sesso | Data di<br>nascita | Codice fiscale   | Residenza | PROGRAMMA<br>MAMMOGRAFICO 2021 | 000 |
|-------------|-------|--------------------|------------------|-----------|--------------------------------|-----|
| XXXXXXXXX   |       | 22/09/1953         | ZZTGPP53P22B9900 | CASORIA   | Arruolabile                    |     |

Cliccando sull'icona «Scheda Assistito» si aprirà la scheda relativa alle informazioni legate all'assistito selezionato

#### Scheda assistito

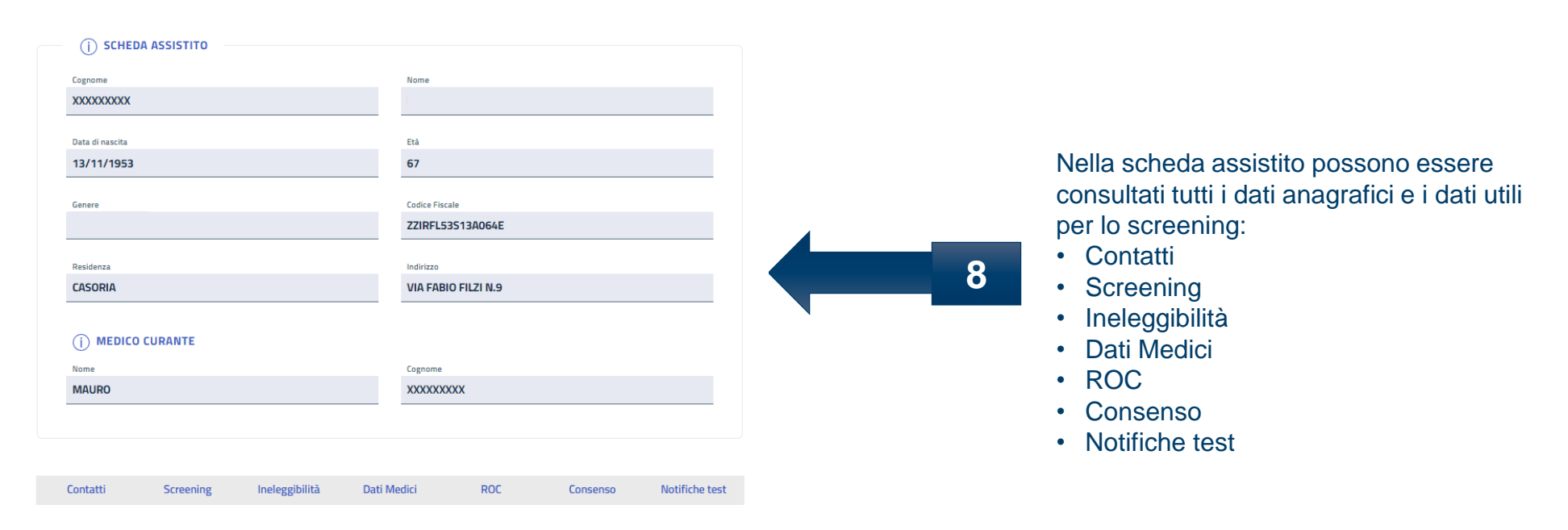

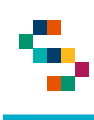

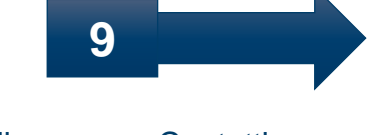

Cliccare su «Contatti» per consultare i dati anagrafici e registrare i dati di contatto dell'assistito

| Contatti | Screening     | Ineleggibilità | Dati Medici | ROC           | Consenso | Notifiche te |
|----------|---------------|----------------|-------------|---------------|----------|--------------|
|          |               |                |             |               |          |              |
|          | NZA/DOMICILIO |                |             |               |          |              |
|          |               |                |             |               |          |              |
| Comune   |               |                | Indirizzo   |               |          |              |
| CASORIA  |               |                | VIA FAI     | BIO FILZI N.9 |          |              |
|          |               |                |             |               |          |              |
| CAP      |               |                | Tipo indir  | izzo          |          |              |
|          |               |                | Domici      | lie           |          |              |

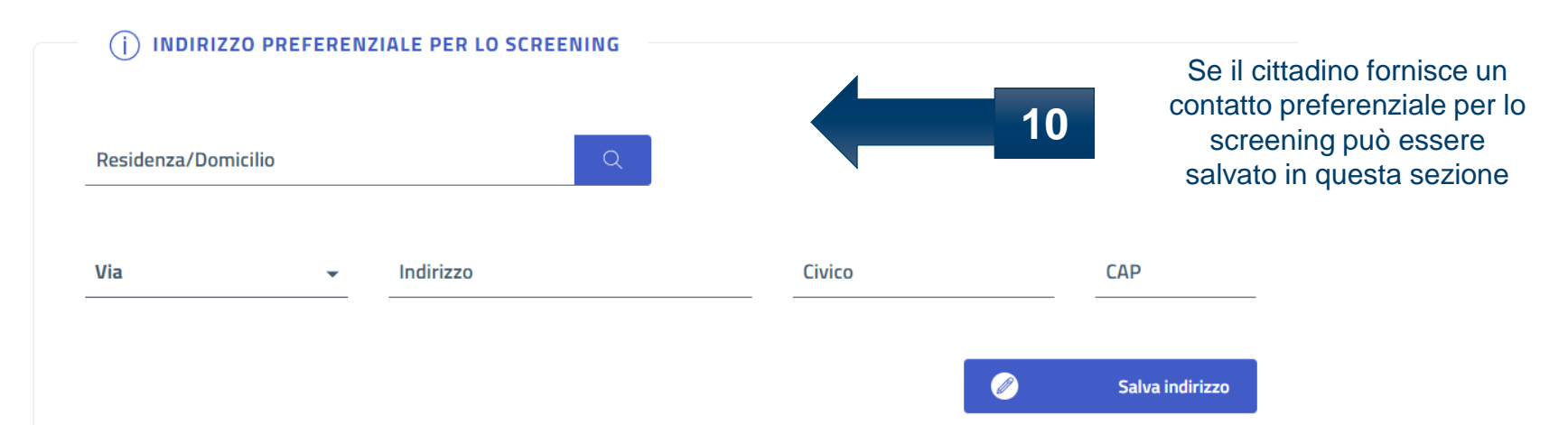

#### \*In occasione dell'arruolamento possono essere modificati anche i dati di contatto

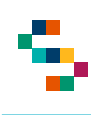

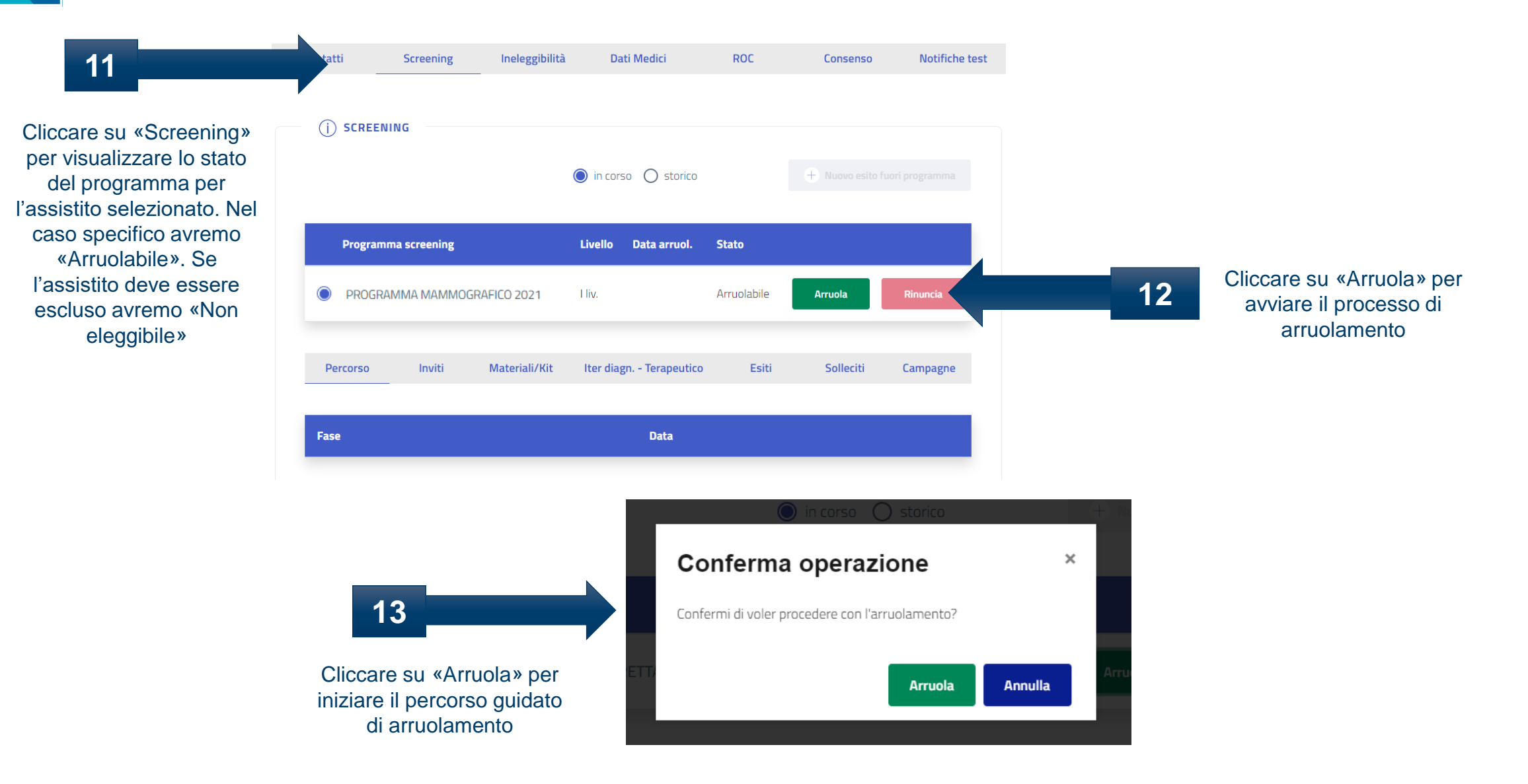

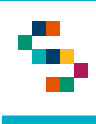

8

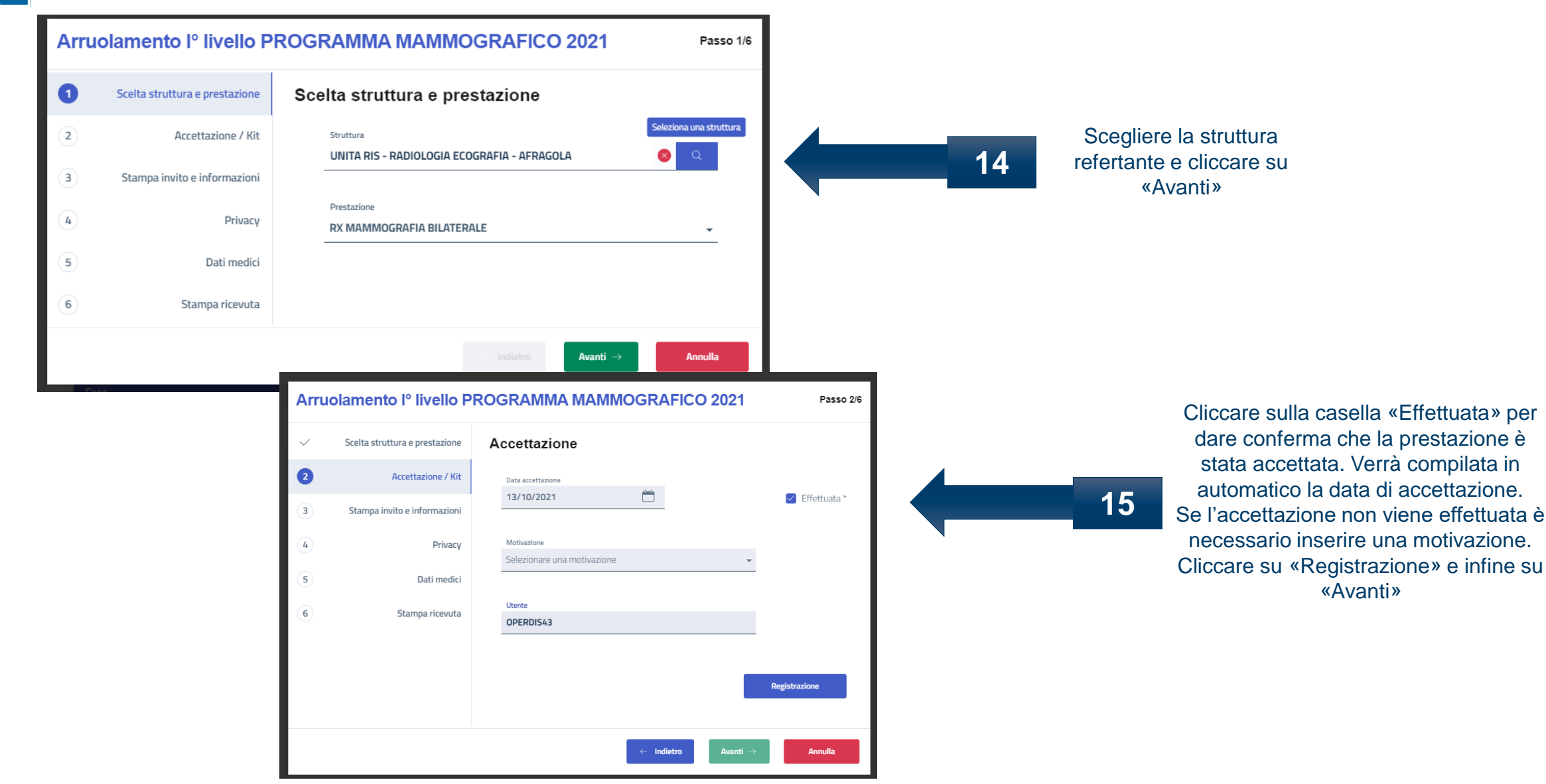

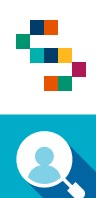

| Scelta struttura e prestazione   Accettazione / Kit   Stampa invito e informazioni   Stampa invito e informazioni   Privacy   Dati medici   Stampa ricevuta     Image: Image: Imag                                                                                                    | Seeta struttura e prestationa   Accettazione / Mi   Stampa invito e informazioni   Pivacy   Dati medici   Stampa incovita     C totlero   Contral                                                                                                    | rru | iolamento lº livello P         | ROGRAMMA MAMMOGRAFICO 2021   |
|----------------------------------------------------------------------------------------------------|----------------------------------------------------------------------------------------------------|-----|--------------------------------|------------------------------|
| <ul> <li>Accettazione / Kit</li> <li>Stampa invito e informazioni</li> <li>Privacy</li> <li>Dati medici</li> <li>Stampa ricevuta</li> <li>Indietro Acnuti - Annuli</li> <li>Kanuti - Annuli</li> <li>Centri gio digi en XXXXXXXXXXXXXXXXXXXXXXXXXXXXXXXXXXX</li></ul>                                                                                                    | Accettatione / Mit<br>Stampa Invito e informazioni<br>Privacy<br>Dati medici<br>Stampa ricevuta<br>Conter<br>Conter<br>Conte<br>Conter<br>Conter<br>Conter<br>Conter<br>Conter<br>Conter<br>Conter | /   | Scelta struttura e prestazione | Stampa invito e informazioni |
| <ul> <li>Stampa invito e informazioni</li> <li>Privacy</li> <li>Dati medici</li> <li>Stampa ricevuta</li> <li>( motero Austri) Annula</li> </ul> Annula Conclusioni Conclusioni Concenteria and concenteria and concenteria andi                                        | Stampa invito e information     Privacy        Dati medici     Stampa ricevata     I indeiro     I indeiro     I indeiro     I indeiro     I indeiro     I indeiro     I indeiro     I indeiro     I indeiro     I indeiro     Indeiro     Indeiro                                                                                                    | /   | Accettazione / Kit             |                              |
| <ul> <li>Privacy</li> <li>Dati medici</li> <li>Stampa ricevuta</li> <li>Condetto</li> <li>Aunti Aunti Aunti</li> <li>Condetto</li> <li>Aunti Aunti</li> <li>Aunti Aunti</li> <li>Aunti Aunti</li> <li>Aunti Aunti</li> <li>Aunti Aunti</li> <li>Aunti Aunti</li> <li>Aunti Aunti</li> <li>Aunti Aunti</li> <li>Aunti Aunti</li> <li>Aunti Aunti</li> <li>Aunti Aunti</li> <li>Aunti Aunti</li> <li>Aunti Aunti Aunti</li> <li>Aunti Aunti Aunti</li> <li>Aunti Aunti Aunti</li> <li>Aunti Aunti Aunti</li> <li>Aunti Aunti Aunti Aunti</li> <li>Aunti Aunti Aunti</li></ul> |                                                                                                    | 9   | Stampa invito e informazioni   | ⊕ Stampa                     |
| b Dati medici   c Indiev     c Indiev <td>bat medid   Sampa ricevata   (• Intero ) and (•) (• Intero ) and (•) (• Intero ) and (•) (• Intero ) and (•) (• Intero ) and (•) (• Intero ) and (•) (• Intero ) and (•) (• Intero ) and (•) (• Intero ) (• Intero ) (</td> <td>•</td> <td>Privacy</td> <td></td>                                                                                                    | bat medid   Sampa ricevata   (• Intero ) and (•) (• Intero ) and (•) (• Intero ) and (•) (• Intero ) and (•) (• Intero ) and (•) (• Intero ) and (•) (• Intero ) and (•) (• Intero ) and (•) (• Intero ) (• Intero ) (                                                                                                    | •   | Privacy                        |                              |
| Stamparicevuta <ul> <li>Indietro</li> <li>Annula</li> </ul> <ul> <li>Indietro</li> <li>Annula</li> </ul> <ul> <li>Indietro</li> <li>Annula</li> </ul> <ul> <li>Indietro</li> <li>Annula</li> </ul> </td <td><text></text></td> <td>5</td> <td>Dati medici</td> <td></td>                                                                                                    | <text></text>                                                                                                    | 5   | Dati medici                    |                              |
| Annula                Annula               Cattle sig/sig.rs XXXXXXX RAFFAELE,             Lasua Asl. LA invita al aderire al programma per la programma per la programma per la programma, echa lo scopo di delto dossono.                 de la sua Asl. LA invita al aderire al programma per la programma per la programma per la programma per la programma, echa lo scopo di deltosno.             certatio e societti e na occurre processo mante per la programma, echa lo scopo di deltosno.             certatio e non rehifede la percesso all             per sotoposi all'esame coorre portare con se il present             effettuati.             Per sotoposi all'esame coorre portare con se il present             effettuati.             Per sotoposi all'esame coorre portare con se il present             effettuati.             Per agoin organizzitive e per consentire un accesso all             ranceata conferma sera' considerata cone rimunica al             Nertigerata per l'attenzione e ael garantire l'assent             tanua conferma sera' considerata cone rimunica al             Nertigerata per l'attenzione e ael garantire l'assent             tanua conferma sera' considerata cone rimunica al             Nertigerata per l'attenzione e ael garantire l'assent             seratore sentigera accesso all             principro Bonale per la per la percesso all             tanua conferma serat' considerata cone rimunica al             Nertigerata per l'attenzione e ael garantire l'assentide             ranceta conferma sent'onsiderata cone rimunica al             Nertigerata per l'attenzione e ael garantire l'assentide             ranceta conferma sent'onsiderata cone rimunica al             Nertigerata per l'attenzione e ael garantire l'assentide             ranceta conferma sent'onsiderata cone rimunica al             Nertigerata per l'attenzione e ael garantitric l'assenti aconferma sent                                                                                                    | ○● Indito Inditio Inditio   Cancel Sciences To The Concernence To The Concernence To                                                                                                    | 5   | Stampa ricevuta                |                              |
| Il Direttore Sanitario<br>TBD<br>Il Direttore Generale<br>TBD                                                                                                    | Il Direttore Sanitario<br>TBD<br>Il Direttore Generale<br>TBD                                                                                                    |     |                                | ← Indietro Avanti            |
|                                                                                                    |                                                                                                    |     |                                |                              |

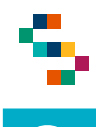

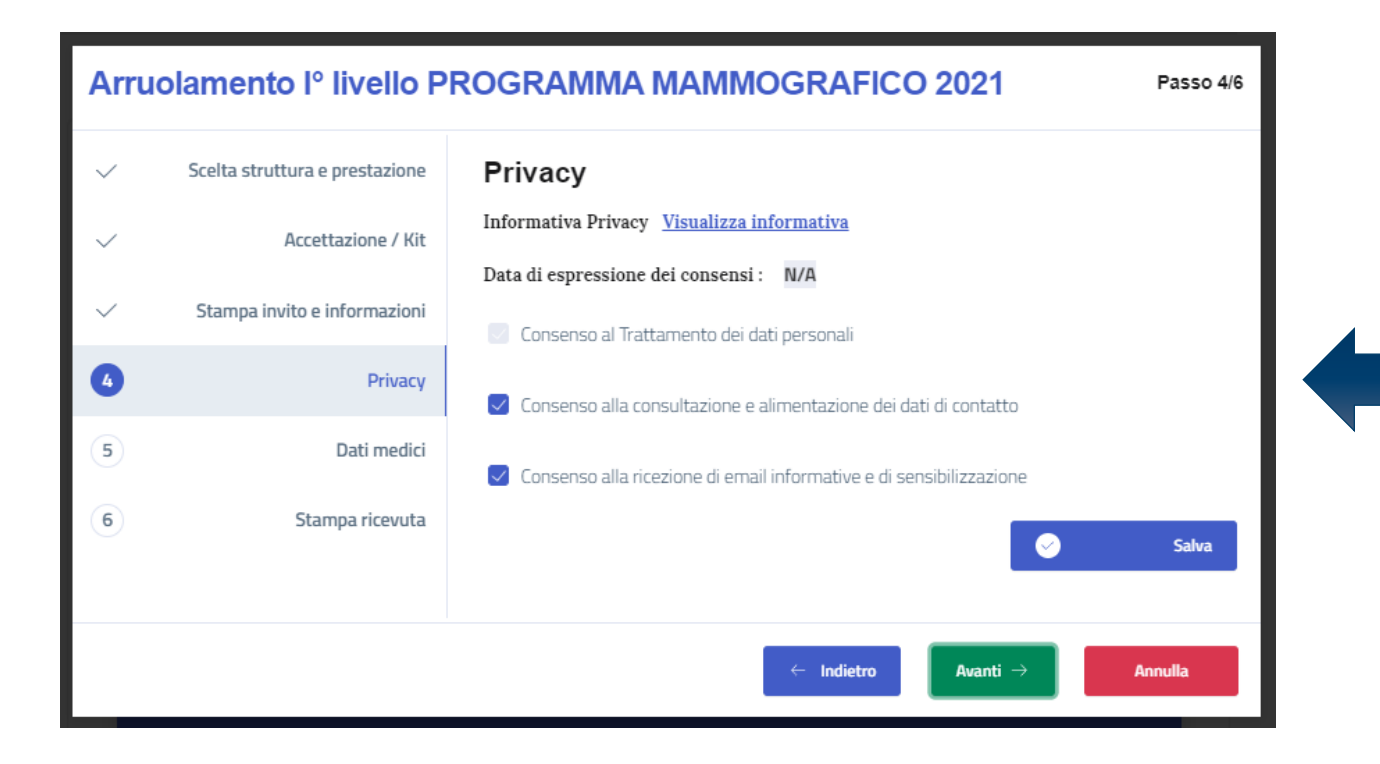

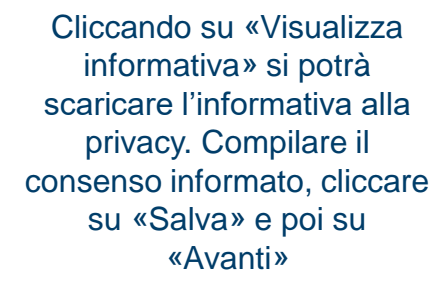

17

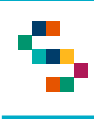

| Arru         | olamento lº livello l          | PROGRAMMA MAMMOGRAFICO 2021 Pas | so 5/6       | -                              | In questa sezione è possibile inserire i da                                                 |
|--------------|--------------------------------|---------------------------------|--------------|--------------------------------|---------------------------------------------------------------------------------------------|
| $\checkmark$ | Scelta struttura e prestazione | Dati medici                     |              |                                | <b>18</b> anamnestici e i dati clinici dell'assistito cliccando su «Nuovi dati anamnestici» |
| $\checkmark$ | Accettazione / Kit             | Anamnesi Dati clinici           | 1            |                                | oppure su «Nuovi dati clinici»                                                              |
| $\checkmark$ | Stampa invito e informazioni   |                                 | _            |                                |                                                                                             |
| $\checkmark$ | Consenso informato             | + Nuovi Dati Anamnest           | ici          |                                |                                                                                             |
| 5            | Dati medici                    |                                 | $\checkmark$ | Scelta struttura e prestazione | Dati medici                                                                                 |
| 6            | Stampa ricevuta                |                                 | ~            | Accettazione / Kit             | Anamnesi Dati clinici                                                                       |
|              |                                | ← Indietro Avanti → Annulla     | ~            | Stampa invito e informazioni   |                                                                                             |
|              |                                | (2.13) No. 1994 Succession      | $\checkmark$ | Consenso informato             | + Nuovi Dati Anamnestici                                                                    |
|              |                                |                                 | 5            | Dati medici                    | Idoneità Familiare Fisiologica Patologica remota Farmacologica 🚽                            |
|              |                                |                                 | 6            | Stampa ricevuta                | 4                                                                                           |
|              |                                |                                 |              |                                | PATOLOGIE                                                                                   |
|              |                                |                                 |              |                                | Adenocarcinoma (tumore) del colon                                                           |
|              |                                |                                 |              |                                | Malattie infiammatorie croniche intestinali                                                 |
|              |                                |                                 |              |                                | Diverticolite                                                                               |
|              |                                |                                 |              |                                | Malattia gravemente invalidante                                                             |

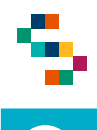

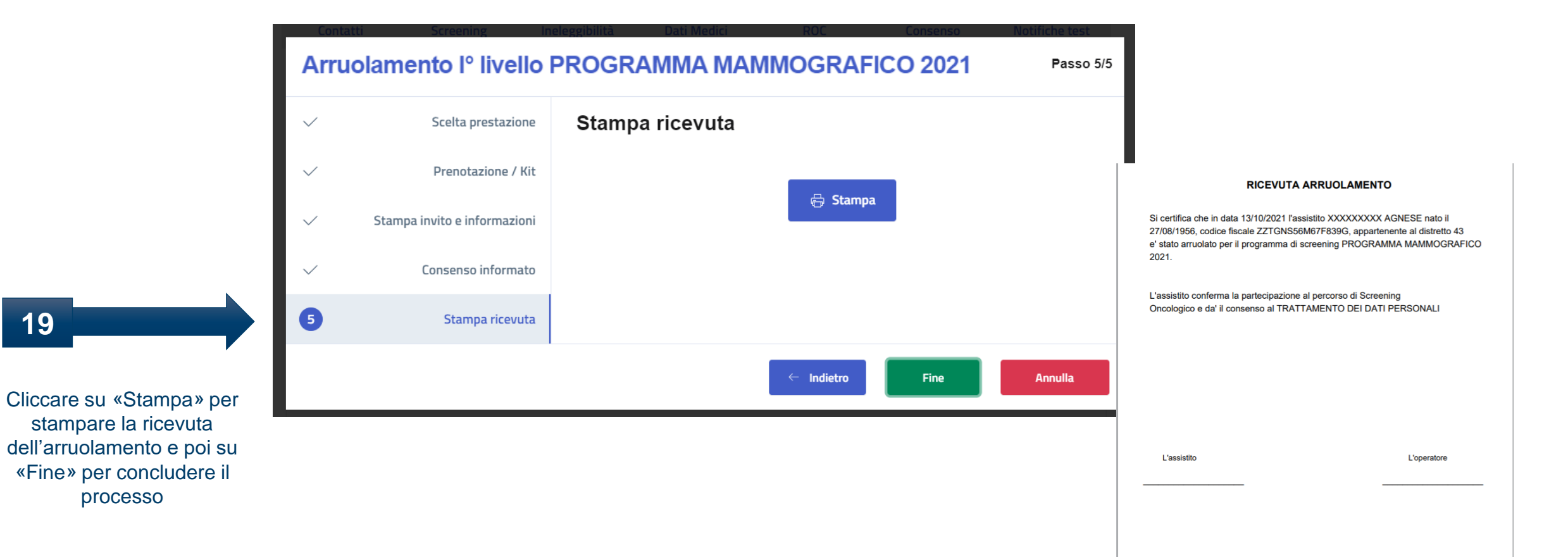

## Grazie per l'attenzione

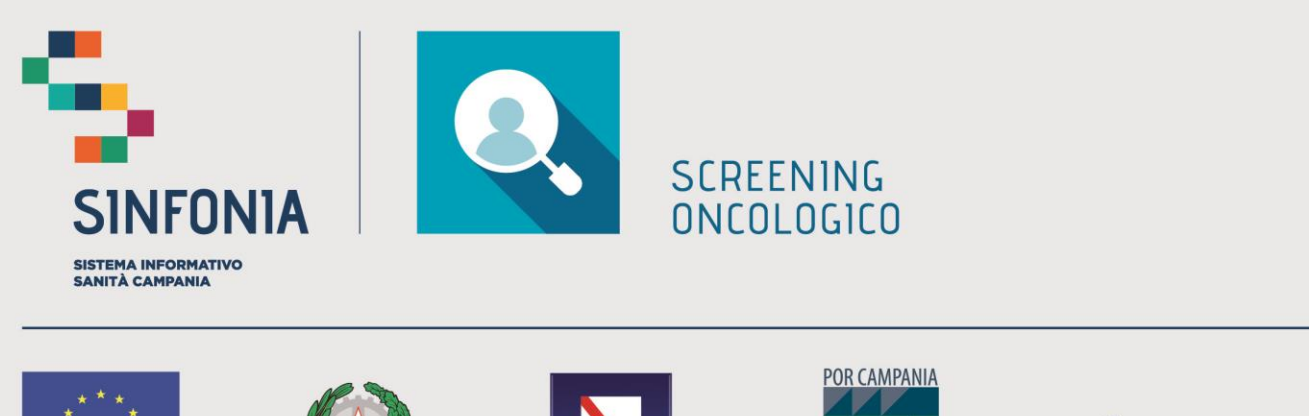

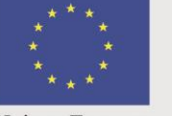

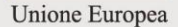

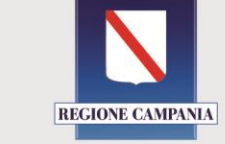

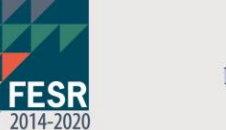

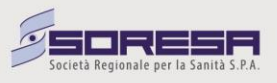